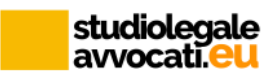

# **Configurazione di Consolle Avvocato**

Valida per Mac - Big Sur (11.1)

### 1) - COLLEGARSI AL SITO DI OPEN DOT COM (<u>www.opendotcom.it</u>) E REGISTRARSI OPPURE, SE GIÀ REGISTRATI, ACCEDERE INSERENDO LE CREDENZIALI:

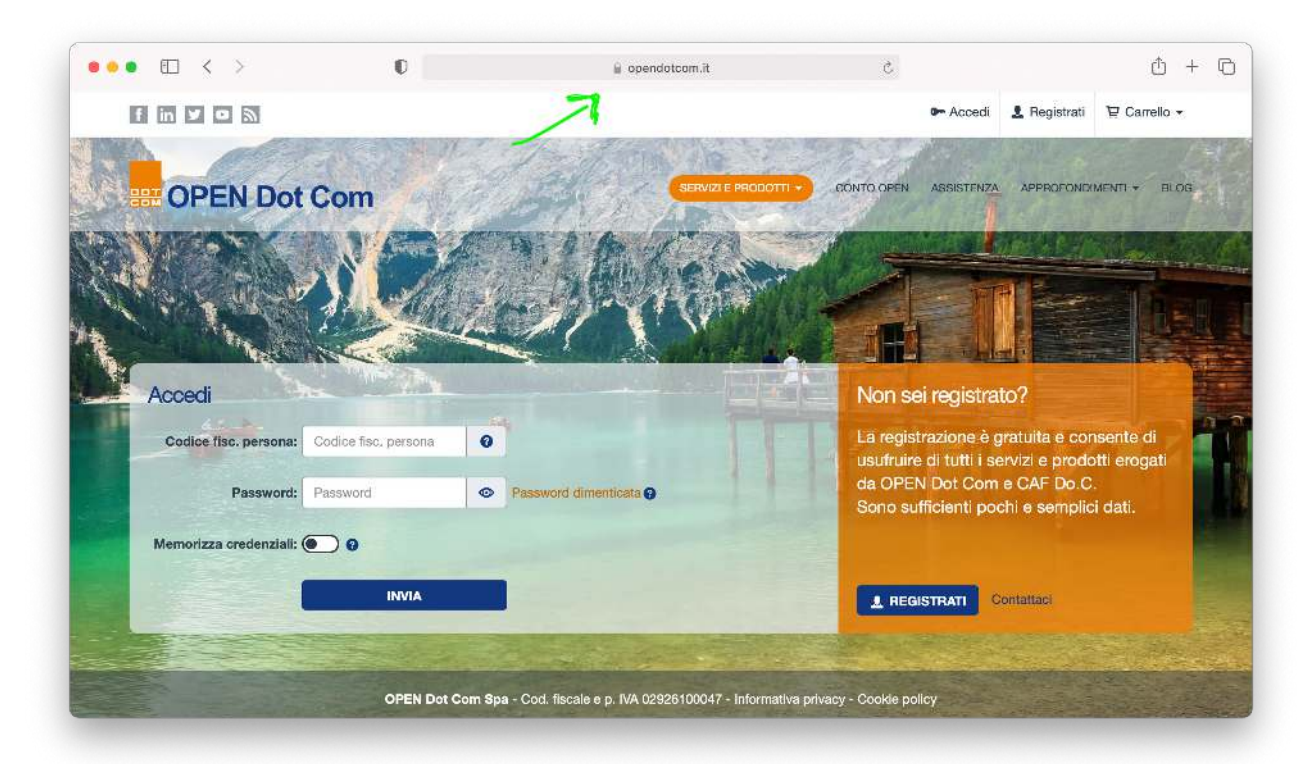

2) - CLICCARE SU "PRODOTTI E SERVIZI":

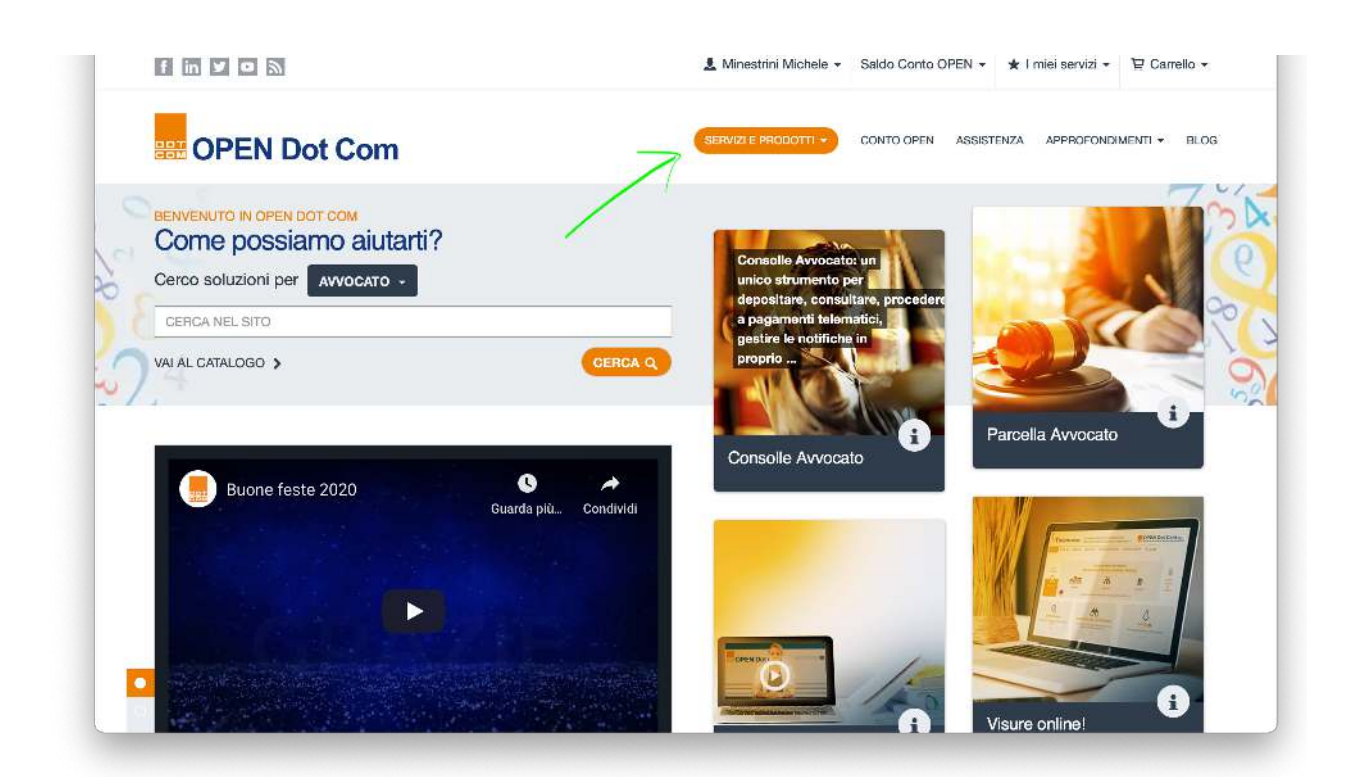

studiolegale avvocati.eu

## 3) - SCORRERE LA TENDINA E CLICCARE SU "*PROCESSO CIVILE TELEMATICO (PCT)*":

| ••• • • < >                         | D E                                                               | 🔒 opendotcom.it        | 5                  |                    | ŵ + G        |
|-------------------------------------|-------------------------------------------------------------------|------------------------|--------------------|--------------------|--------------|
| OPEN Dot Com                        |                                                                   | 💄 Minestrini Michele 👻 | Saldo Conto OPEN - | ★ I miei servizi + | 몇 Carrello - |
| Tutte le professioni Commercialista | Cerved - Banche dati                                              |                        |                    |                    |              |
| Altro                               | Cessioni e fusioni di attività professiona                        | ali 🗇                  |                    |                    |              |
| Filtra per                          | Fattura elettronica                                               |                        |                    |                    |              |
| 730 BILANCIO CAF                    | Firma digitale e marche temporali                                 |                        |                    |                    |              |
|                                     | Formazione a distanza (FAD)                                       |                        |                    |                    |              |
| VISURE                              | Inserzioni online in Gazzetta Ufficiale                           |                        |                    |                    |              |
| Filtra per tipologia                | Mail Studio                                                       |                        |                    |                    |              |
| Servizi CAF Do.C.                   | Parcella Avvocato                                                 | Φ.                     |                    |                    |              |
| Servizi camerali e catastali        | PEC - Attivazione e rinnovo caselle                               |                        |                    |                    |              |
| PEC e firma digitale                | Privecy GDPR EU                                                   |                        |                    |                    |              |
| Conservazione a norma               | Processo Civile Telematico (PCT)                                  | 9                      |                    |                    |              |
| Soluzioni per gli Ordini locali     | Processo IPi <del>Dutaris Telematico - Dall'A</del><br>StepbyStep | coertamento di PTT -   |                    |                    |              |
| Formazione professionale            | Sicurezza informatica                                             |                        |                    |                    |              |

## 4) - SULLA SINISTRA, CLICCARE: "ABILITAZIONI PDA - STATO DEL SERVIZIO"

| • • < > •                                    | 🗎 opendotcom.it                                                                                                    | C                                 |                                         | <u> </u>          | + |
|----------------------------------------------|----------------------------------------------------------------------------------------------------|-----------------------------------|-----------------------------------------|-------------------|---|
| er OPEN Dot Com                              | 💄 Minestrini Michele 👻                                                                                                 | Saldo Conto OPEN -                | ★ I miei servizi 🗸                      | 몇 Carrello -      |   |
| AVVOCATO - GERCA NEL SITO                    |                                                                                                    |                                   |                                         | CERCA Q           | ) |
| Coldarar Frocesso Omic Telematico            |                                                                                                    | messo a uispo                     |                                         | , <del>c</del> ia |   |
| Requisiti minimi                             | <b>T</b>                                                                                                    | trasmissione d                    | pleta per la crea:<br>elle buste telem: | zione e<br>atiche |   |
| Acquista                                     |                                                                                                    | consultazioni d                   | lei registri di can                     | celleria e        |   |
|                                              |                                                                                                    | notifiche.                        |                                         |                   |   |
| Scopri di più                                | ATTO                                                                                                    |                                   |                                         |                   |   |
|                                              |                                                                                                    |                                   | Å                                       |                   |   |
| Hai bisogno di aiuto?                        |                                                                                                    |                                   | CQUISTA                                 |                   |   |
| Assistenza                                   |                                                                                                    |                                   |                                         |                   |   |
| Domande frequenti                            |                                                                                                    |                                   |                                         |                   |   |
| Manuali                                      | Software Processo Civile Telematico + PdA                                                                              | Conservazione PE                  | C                                       |                   |   |
|                                              | "Processo Civile Telematico (PCT)" di OPEN Dot Com o                                                                   | consente a tutti i Professio      | onisti (avvocati ed aus                 | siliari del       |   |
|                                              | Giudice) attraverso i software Consolle Avvocato® (a p<br>mediante l'abilitazione al Punto di Accesso (PdA), di:       | oartire da 144,00 €) e <b>Cor</b> | isolle CTU (a partire                   | da 144,00 €) e    |   |
| Alea fiseivata                               | depositare gli atti presso gli Uffici Giudiziari;     consultare i registri di cancellaris;                            |                                   |                                         |                   |   |
| Acessi ai Punto di Accesso                   | <ul> <li>consultare registri di calceleria;</li> <li>avere a disposizione l'agenda e il calendario ud</li> </ul>       | ienze sincronizzati con i         | registri di cancelleria                 |                   |   |
| Abilitazioni PDA - Stato del servizio        | <ul> <li>effettuare ricerche giurisprudenziali;</li> <li>ricevere i Biglietti di Cancelleria;</li> </ul>               |                                   |                                         |                   |   |
| Conservazione PEC Stato del servizio         | estrarre copie di atti a pieno valore legale;                                                                          |                                   |                                         |                   |   |
| Fattura elettronica - Trasmissione/ricezione | <ul> <li>effettuare notifiche in proprio (Avvocati);</li> <li>procedere ai pagamenti telematici (Avvocati).</li> </ul> |                                   |                                         |                   |   |
|                                              | Deposito assistito con Consolle CTU                                                                                    | Deposito assistito                | o con Consolle Ava                      |                   |   |
|                                              |                                                                                                    | boboonto accolorit                | our ourouro rui                         | ocato®            |   |

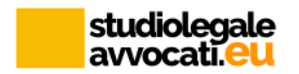

## 5) - CLICCARE SU 🗘 PER SCARICARE CONSOLLE AVVOCATO:

| $\square$ < > |                                                             | 0                                                         | iii opendot                                   | tcom.it                              |                  | Ċ                   |                            |                  | ₫ + ₫ |
|---------------|-------------------------------------------------------------|-----------------------------------------------------------|-----------------------------------------------|--------------------------------------|------------------|---------------------|----------------------------|------------------|-------|
|               | OPEN Dot Con                                                | n                                                         |                                               | 💄 Minestrini Mic                     | hele 👻 Saldo Co  | onto OPEN 👻         | ★ I miei servizi 🕶         | 🗑 Carrello 🕶     |       |
|               | ΑννοςΑτο                                                    | GERCA NEL SITO                                            |                                               |                                      |                  |                     |                            | CERCA Q          |       |
|               | CTU SILVER TRIAL                                            |                                                           |                                               | 0                                    |                  | 0                   | 0                          |                  |       |
|               | GTU SMALL                                                   |                                                           |                                               | 0                                    |                  | 0                   | ۵                          |                  |       |
|               | ll numero degli utilizzi disp                               | onibili è terminato <mark>. Cliccare qui</mark> per proce | edere con l'acquisto di nu                    | uavi pradotti.                       |                  |                     |                            |                  |       |
|               | ABILITA UTENTE AL PDA -                                     |                                                           |                                               |                                      |                  |                     |                            |                  |       |
|               |                                                             |                                                           |                                               |                                      |                  |                     |                            |                  |       |
|               | Elenco abilitazioni                                         | Storico addebiti pratiche                                 |                                               |                                      |                  |                     |                            |                  |       |
|               |                                                             | Legenda: III effettuare<br>び modifica ら upload            | l'upload documenti 🛄<br>I documenti の scarica | utente abilitato per<br>Consolle PCT | altra sede 📃 nes | suna indicazione    | e appartenenza o r         | neno ad un albo  |       |
|               | Codice fiscale                                              | Nominativo                                                | Data richiesta<br>Data attivazione            | Data<br>scadenza                     | Tipo<br>Stato    |                     | Deposito<br>forfait attivo | Azioni           |       |
|               | MNSMHL64S19G479X                                            | MINESTRINI MICHELE                                        | 28/03/2019                                    | 01/04/2021                           | AVVOCATO GO      | LD (con deposito    | · •                        | Ø                |       |
|               |                                                             |                                                           | 01/04/2019                                    |                                      | a forfait)       |                     |                            |                  |       |
|               | Per pagina: 20 \$                                           | 144.14                                                    | Pagina 1 di 1 v                               | Al H H                               | , and            |                     | Da 1 a 1 s                 | u un totale di 1 |       |
|               |                                                             |                                                           |                                               |                                      |                  |                     |                            |                  |       |
|               |                                                             |                                                           |                                               |                                      |                  |                     |                            |                  |       |
|               |                                                             |                                                           | INFORMAZION                                   | NI UTILI                             | SOLI             | UZIONI PER AVI      | VOCATI                     |                  |       |
|               |                                                             | N Dot Cor                                                 | Dati societari                                |                                      | Cons             | olle Avvocato - F   | PCT                        |                  |       |
|               | OPEN Dot Com Spa - Cod                                      | fiscale e.p. IVA 02926100047                              | Contatti<br>Condizioni di ul                  | lilizzo                              | Cons             | rv GDPR ELL         |                            |                  |       |
|               | CAF Do.C. Spa - Cod. fisca                                  | le e p. IVA 07791270015                                   | Informativa priv                              | acy - Cookia polic                   | y Fattu          | ra elettronica - Ir | wia                        |                  |       |
|               | Socletà Certificata ISO 9001<br>coordinamento da parte di C | :2015 e soggetta a direzione e<br>DPEN Dot Com Spa        | Risorse utili                                 |                                      | Parce            | ella Avvocato       |                            |                  |       |
|               | obortaine nexto da parte di c                               |                                                           | Descent and a second second                   |                                      | 10.000           |                     |                            |                  |       |

#### 6) - E SCEGLIERE IL PROPRIO SISTEMA OPERATIVO:

| Ø                                                                              | iii opendotcom.it                   | Ċ.                               |                           | 合 + 凸 |
|--------------------------------------------------------------------------------|-------------------------------------|----------------------------------|---------------------------|-------|
| OPEN Dot Com                                                                   | 💄 Minestrini Michele 🔸              | Saldo Conto OPEN + + I miel      | servizi • 🙂 Carrello +    |       |
| AVVOCATO - CERCA NEL SITO                                                      |                                     |                                  | CERCA Q                   |       |
| Il numero degli utilizzi disponibili è terminato, Cliocare qui per procedere o | son l'acquisto di nuovi prodotti.   |                                  |                           |       |
| ABILITA UTENTE AL PDA -                                                        |                                     |                                  |                           |       |
| Elence abilitazioni Storico addebili pratiche<br>Legera Consolle PCT At        | WOCATO GOLD (con deposito a f       | orfait) una indicazione apparter | ienza o meno ad un albo   |       |
| Codice flacale Nominutivo                                                      |                                     | Depo<br>forfall                  | ito Azioni<br>attivo      |       |
| MNSMHL64S18G479X MINESTRINI MICHEL                                             | E PER DEBIAN E SUE DERIVATE (.DEB)  | ) (con deposito                  | <b>*</b> G                |       |
| Per pagina: 20 \$                                                              | E PER RED HAT E SUE DERIVATE (.RPM) | E.                               | a 1 a 1 su un totalo di 1 |       |
|                                                                                | c                                   | HIUDI                            |                           |       |
|                                                                                | INFORMAZIONI UTILI                  | SOLUZIONI PER AVVOCATI           |                           |       |
| DEN DOLLO                                                                      |                                     |                                  |                           |       |
| BE OPEN DOLCOM                                                                 |                                     |                                  |                           |       |
|                                                                                |                                     |                                  |                           |       |
|                                                                                |                                     |                                  |                           |       |
|                                                                                |                                     |                                  |                           |       |
|                                                                                |                                     |                                  |                           |       |
|                                                                                |                                     |                                  |                           |       |

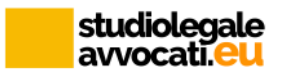

#### 7) - DOPO AVER COMPLETATO L'INSTALLAZIONE DI CONSOLLE AVVOCATO (\*) OCCORRE INSTALLARE I DRIVER. SULLA SINISTRA CLICCARE SU *"UTILITÀ"* E POI *"CONFIGURAZIONE"*:

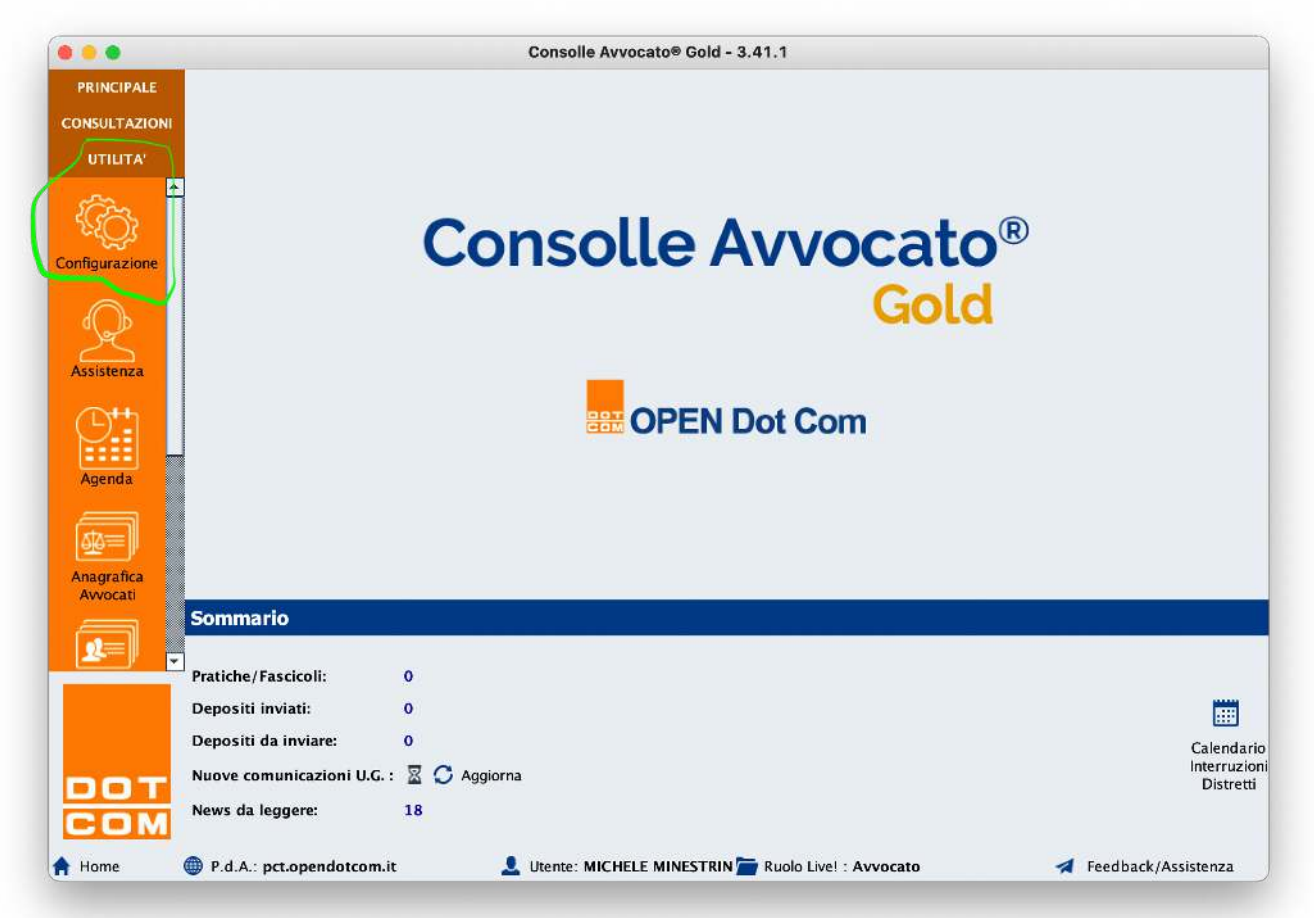

#### 8) - SUL MENÙ A TENDINA SCORRERE FINO ALLA VOCE "SICUREZZA" E CLICCARE SULLA CARTELLA EVIDENZIATA NELLA SCHERMATA:

|                        |                         | Consolle Avvocato® Gold - 3.41.1                                        |  |
|------------------------|-------------------------|-------------------------------------------------------------------------|--|
| PRINCIPALE             |                         |                                                                         |  |
| CONSULTAZIONI          |                         | Modifica Configurazione Utente                                          |  |
|                        | Dati Anagrafici         | Java Runtime in uso: 1.7.0_80 (64 bit)                                  |  |
|                        | Deleghe                 | Selezionare<br>il driver                                                |  |
| onfigurazione          | Pagamenti<br>Telematici | PKCS#11<br>della                                                        |  |
|                        | Documenti               | smart card<br>tra quelli (?) Help<br>presenti                           |  |
| Assistenza             | Sicurezza               | nel<br>sistema:                                                         |  |
| <u>∩</u> t+h           | 👷 Certificati U.G.      | Autenticazione : Smart Card / Token                                     |  |
|                        | Proxy                   | Directory extra: /Volumes/BUSINESSKEY/Mac/BusinessKey.app/Contents/ 🔎 💼 |  |
| Agenda                 | Notificazioni           | Driver Smartcard :                                                      |  |
| <u>₽</u>               | Database                |                                                                         |  |
| Anagrafica<br>Avvocati | 🥒 🌽 Manutenzione        |                                                                         |  |
| So                     | Accesso Agend           | Ja 🕞 Verifica PIN 🔊 Verifica Firma                                      |  |
| Pra                    | tiche/f                 | Firma digitale                                                          |  |
| De                     | positi i                | Metodo di firma: Smart Card / Token                                     |  |
| De                     | nositi e                | 🗖 Utilizza la firma digitale in formato PAdES                           |  |

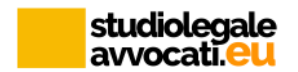

#### 9) - APRIRE LA CARTELLA "*BUSINESSKEY*", POI QUELLA "*MAC*", POI "*BUSINESSKEY.APP*", POI "*CONTENTS*" ED INFINE SELEZIONARE LA CARTELLA "*RESOURCES*":

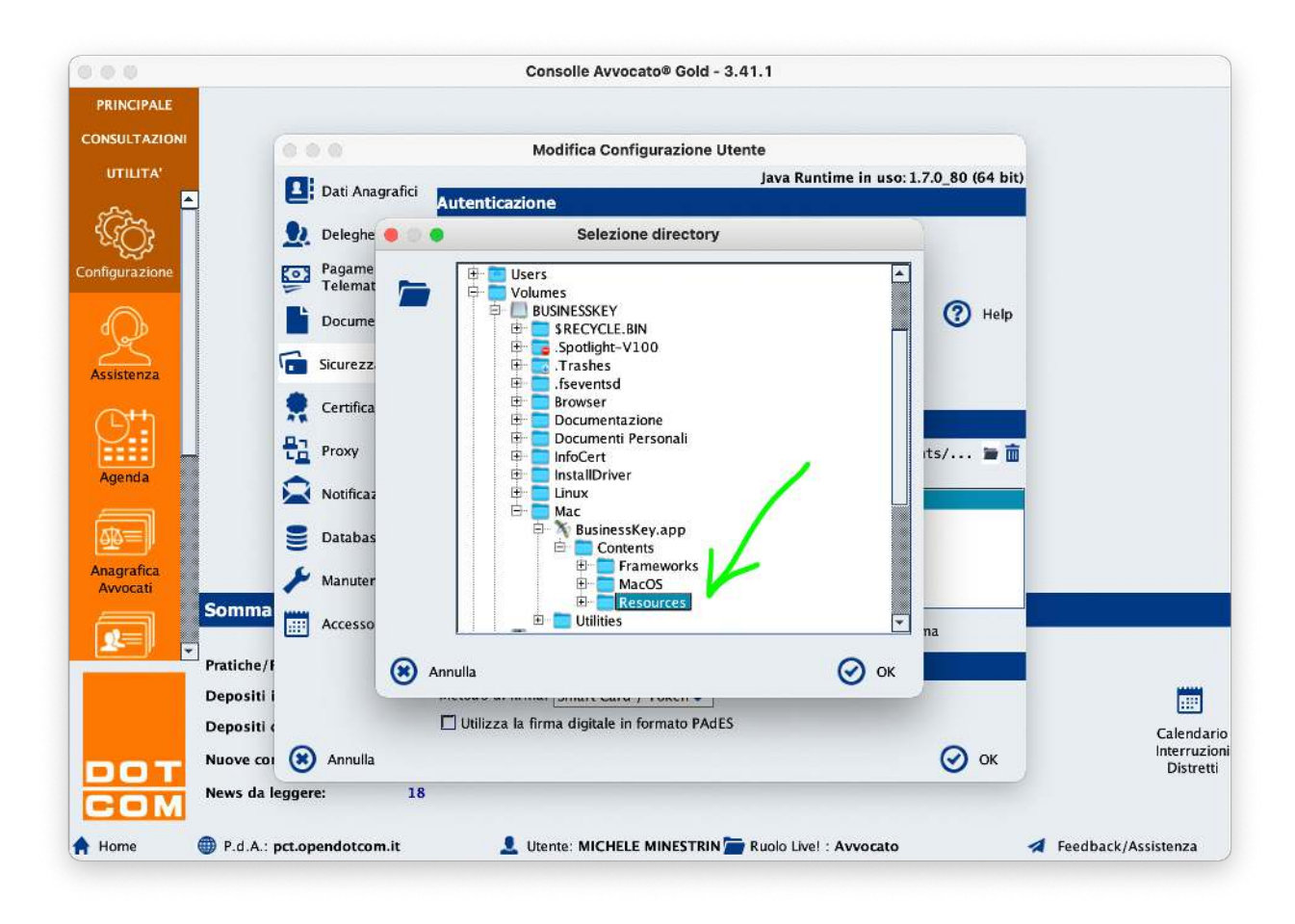

A questo punto la configurazione è completata e consolle avvocato è funzionante! Chiudere e riavviare.

(\*) se necessario e' possibile scaricare dal sito di Open Dot Com il manuale di installazione di Consolle Avvocato. Si trova a questo indirizzo: <u>https://www.opendotcom.it/</u><u>pct-processo-civile-telematico/manuali/</u>

Aggiornamento 19/12/2020.